## Track student progress without generating a grade

## Options to use when setting up a *Standalone Grade Item* to manually record an overall *Participation Grade*:

| Do you want to mark out of 100 & have MyLO calculate the final grade based on the value (weighting) of the item? |                                                                                                    |                                                                                                    |
|----------------------------------------------------------------------------------------------------|----------------------------------------------------------------------------------------------------|----------------------------------------------------------------------------------------------------|
| IF YES:                                                                                                    |                                                                                                    | IF NO:                                                                                                    |
| •                                                                                                    | Type 100 into the Maximum Points field.                                                                                                    | • Type your preferred score into the <i>Maximum Points</i> field.                                                                                                    |
| Set the weighting                                                                                                |                                                                                                    |                                                                                                    |
| •                                                                                                    | Set the weighting to match the value of the associated assessment task. So, if the Assessment Task for participation is worth 10%, record 10 in the <i>Weight</i> field. |                                                                                                    |
| Do you want students to see their UTAS Grade (e.g. HD, DN) or a Percentage?                                      |                                                                                                    |                                                                                                    |
| IF U                                                                                                    | ITAS GRADE:                                                                                                    | IF PERCENTAGE:                                                                                                    |
| •                                                                                                    | When choosing the <i>Grade Scheme</i> , select <i>UTAS Grades</i> from the drop-down list.                                                                               | • When choosing the <i>Grade Scheme</i> , select <i>Percentage</i> from the drop-down list.                                                                                                    |
| Do you want students to be able to see their Grade immediately after it is published to the Grade Item?          |                                                                                                    |                                                                                                    |
| IF Y                                                                                                    | ES:                                                                                                    | IF NO:                                                                                                    |
| •                                                                                                    | Click Save and Close: the Grade Item is shown to students by default.                                                                                                    | • Go to the <i>Restrictions</i> tab and select the <i>Hide this grade item</i> option.                                                                                                    |
| Do you want all students to be able to see this Grade Item?                                                      |                                                                                                    |                                                                                                    |
| IF Y                                                                                                    | ES:                                                                                                    | IF NO:                                                                                                    |
| Clic<br>by o                                                                                                    | k <i>Save and Close</i> : the <i>Grade Item</i> is shown to all students default.                                                                                        | Click on the <i>Restrictions</i> tab. Under <i>Release Conditions</i><br>click the <i>Create and Attach</i> buttons and create a<br>restriction using the <i>Classlist</i> > <i>Group Enrolment</i><br>condition type to restrict to a particular cohort/group. |

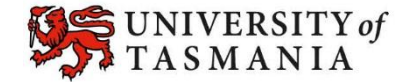